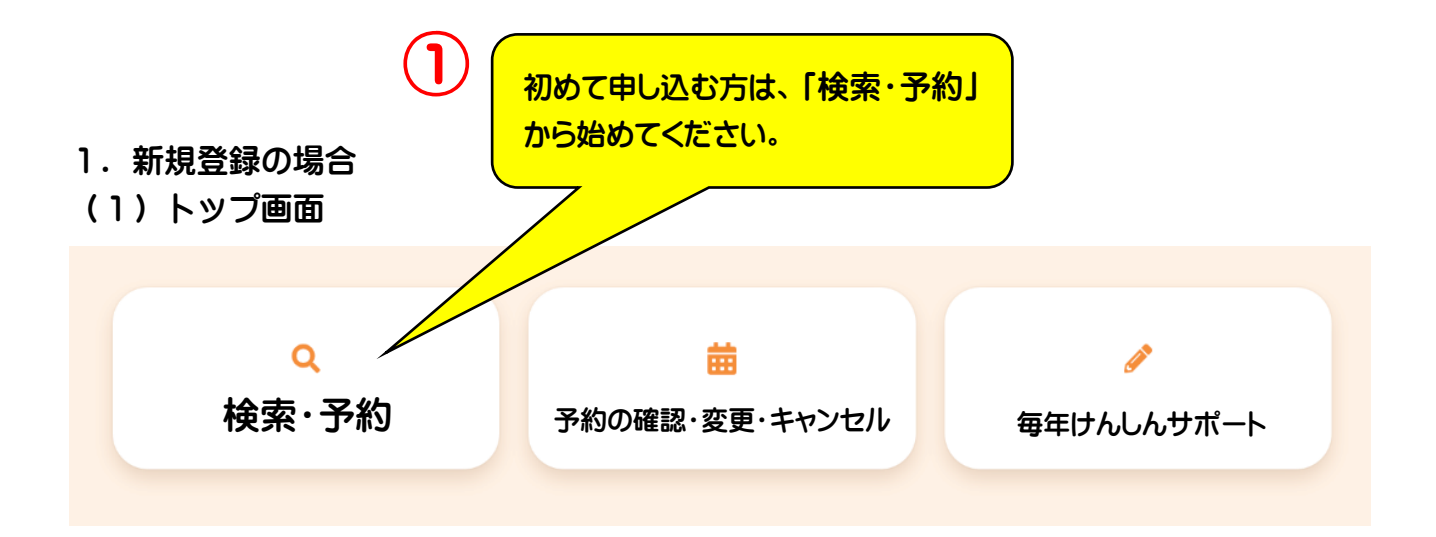

| 2) | 質問事項を回答                                                                                                    |  |  |  |
|----|----------------------------------------------------------------------------------------------------|--|--|--|
|    | 性別・生年月日の入力                                                                                                    |  |  |  |
|    | 性別 男性 女性                                                                                                    |  |  |  |
|    | (生年月日) 1965 (昭和40年) マ 月 マ 日 マ                                                                                                    |  |  |  |
|    | ・心臓病で人工透析など水分制限を受けている方/慢性呼吸器疾患で酸素吸入をしている方/バリウムに対するアレルギーのある方(じんましん/顔面蒼白/息苦しいなど)/炎症性疾患(潰瘍性大腸炎やクローン病など)で治療又は経過観察中の方/腸閉塞や腸ねん転の経験がある方やすでに人工肛門になられている方/過去にバリウムを飲まれて誤嘲された方/前回受診の際,バリウム便が出ず浣腸を使用したり医療機関を受診された方/自力で立てない方や診察台の手すりをつかむことが困難な方/体重が130kg以上の方(撮影装置上の制限) |  |  |  |
|    | 該当します                                                                                                    |  |  |  |
|    | 該当しません                                                                                                    |  |  |  |
|    | 保険証情報を選択してください。2014                                                                                                    |  |  |  |
|    | 三原市国民健康保険                                                                                                    |  |  |  |
|    | 後期高齢者医療保険    社会保険(本人)    社会保険(被扶養者)    生活保護                                                                                                    |  |  |  |
|    |                                                                                                    |  |  |  |
|    |                                                                                                    |  |  |  |
|    |                                                                                                    |  |  |  |
|    | 入力完了                                                                                                    |  |  |  |

## (3)検診項目・会場を選択

※集団健診は年度に1回のみの受診となり、会場や受付時間を分けて受診することができません。

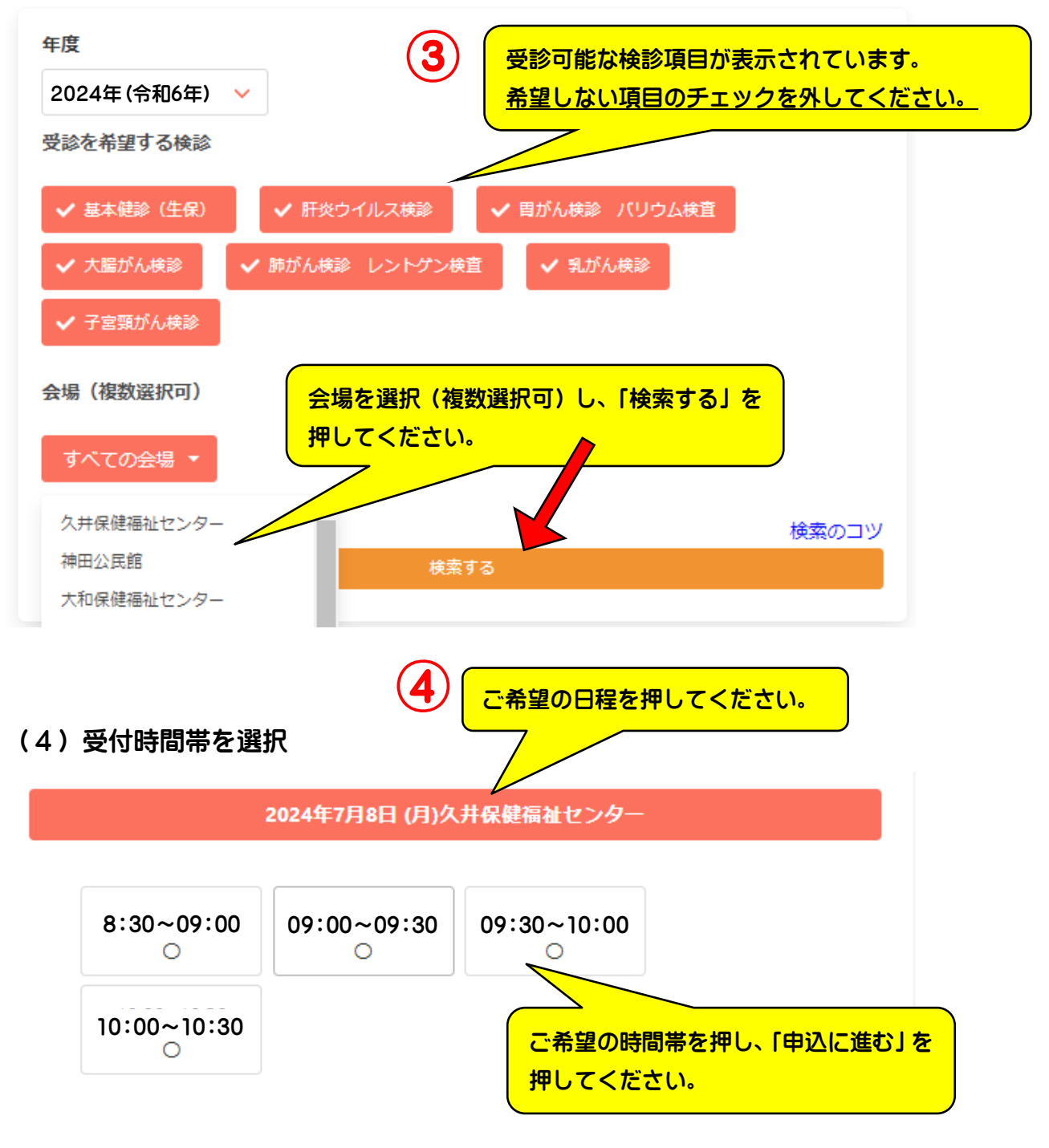

(5)申込完了

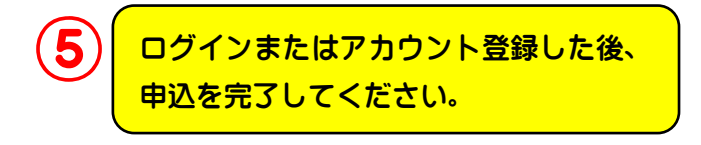

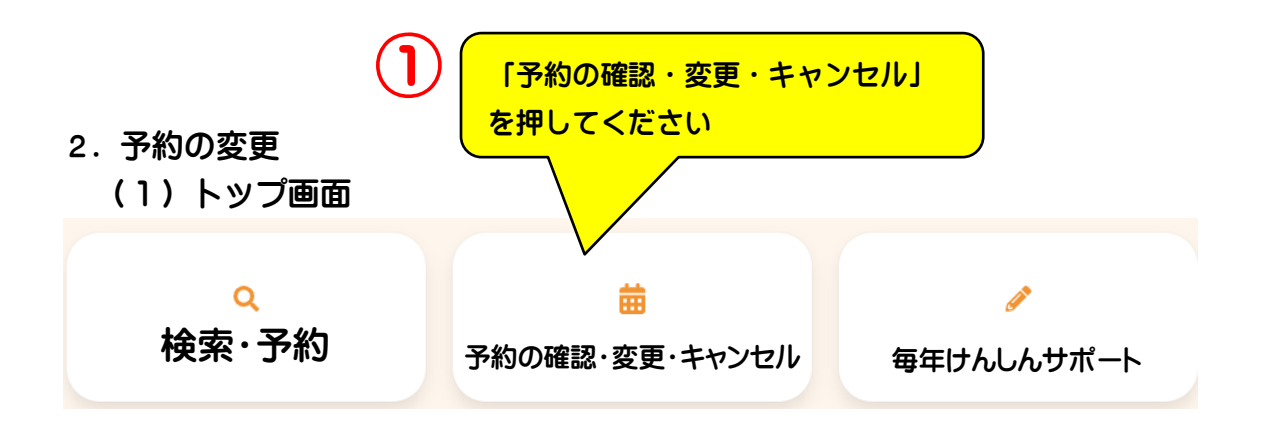

## (2) ログイン画面

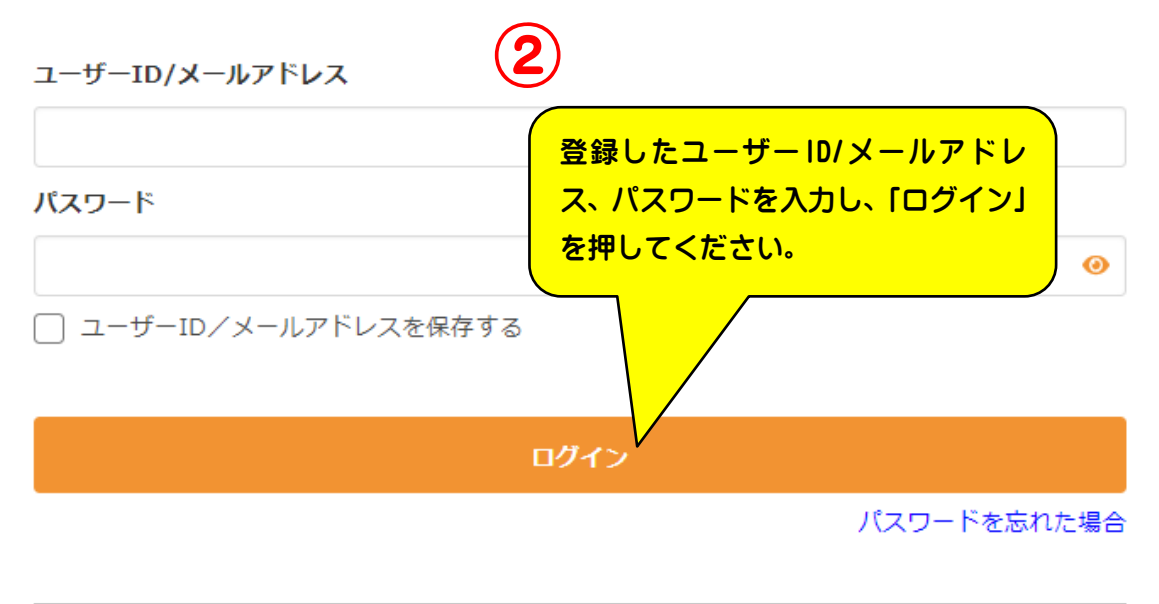

#### (3-1)「日程の変更」の場合

1) 変更する

2024年7月8日 (月) 09:30 久井保健福祉センター

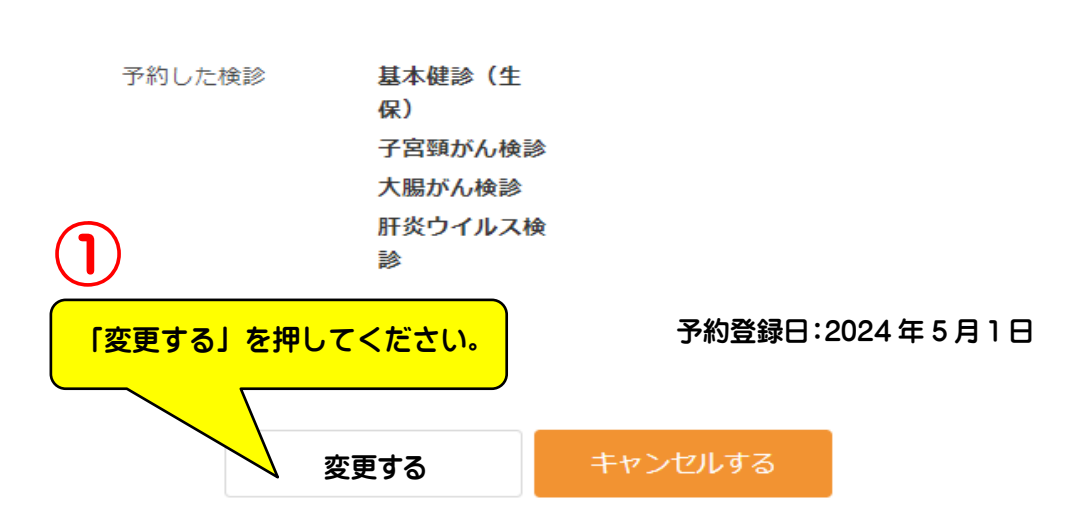

### ② 変更後の会場を選択

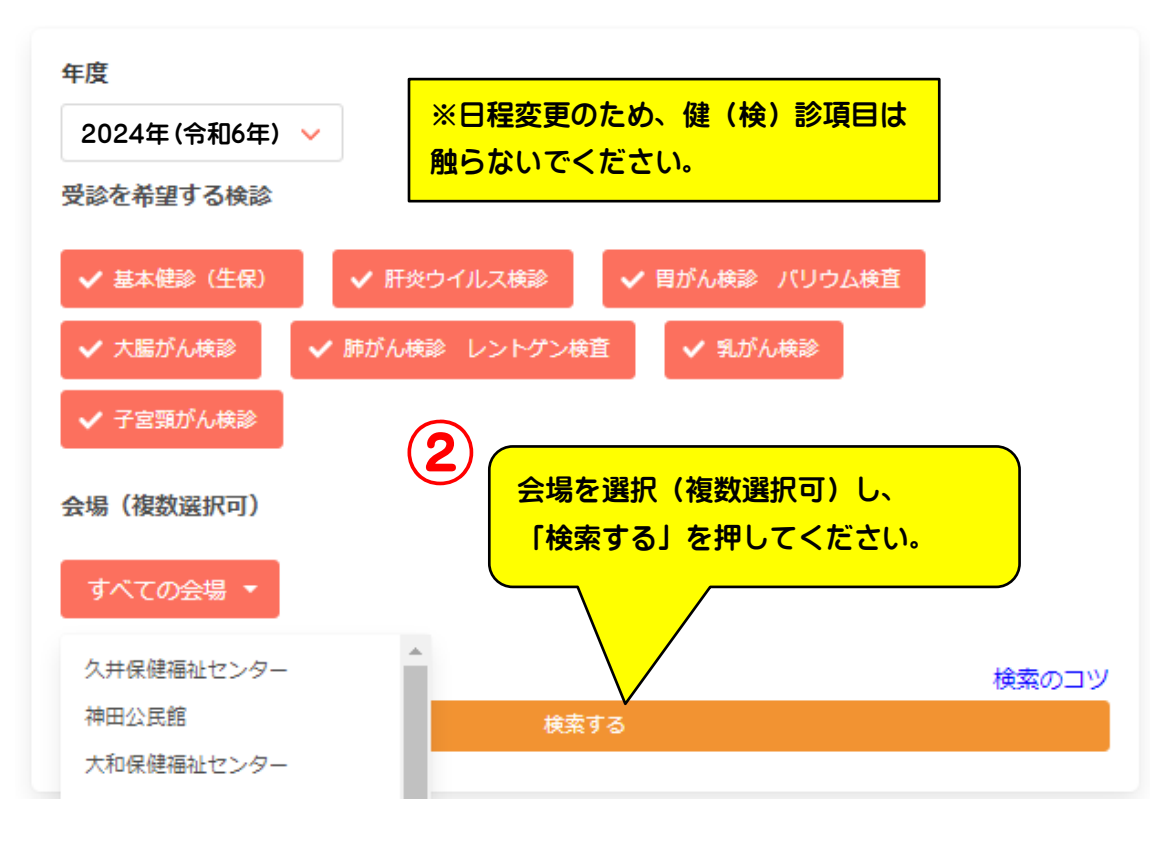

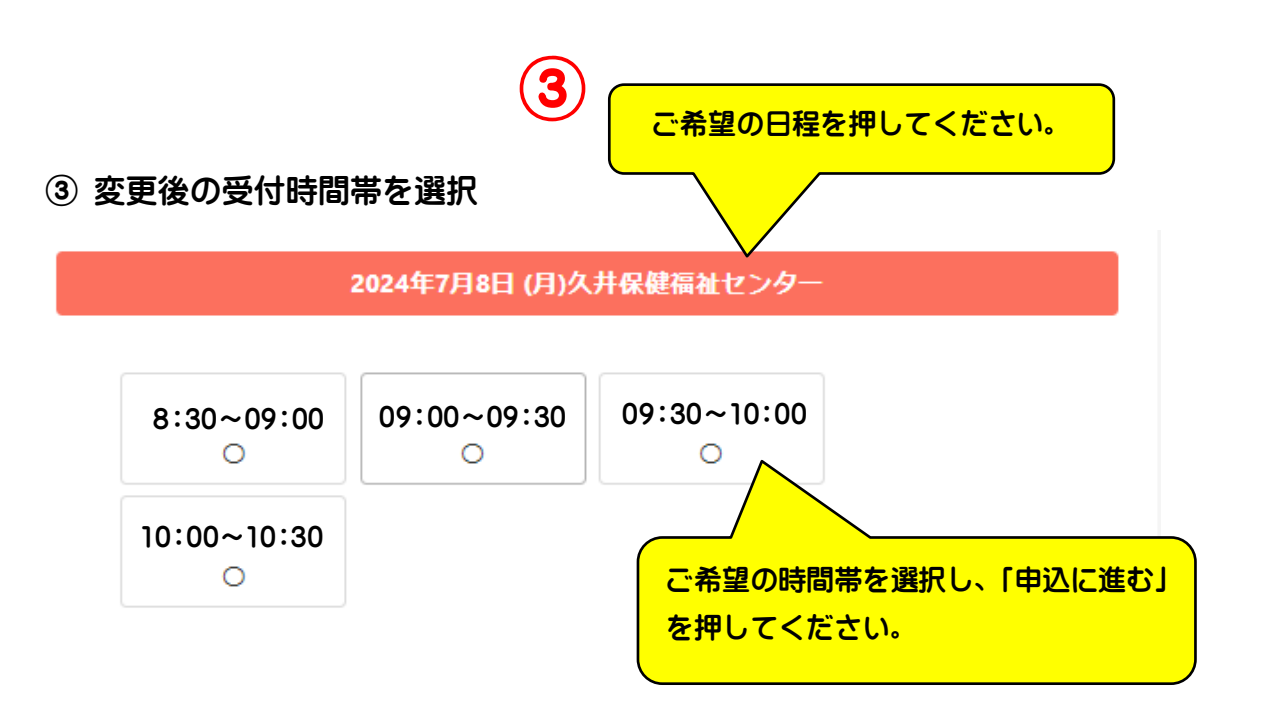

### ④ 変更内容の確認

# 変更内容確認

以下の内容に予約を変更します。 問題がなければ変更するボタンを押してください。

変更後

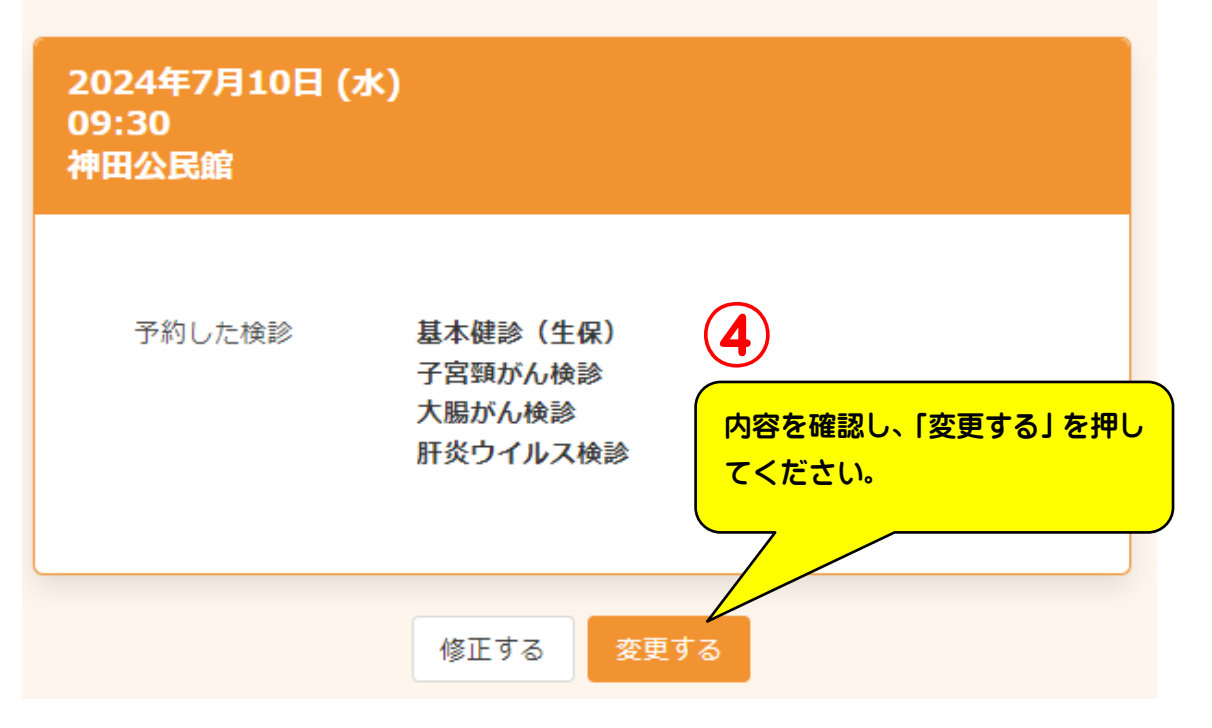

(3-2)「健(検)診のキャンセル、一部キャンセル」の場合 ① キャンセルする

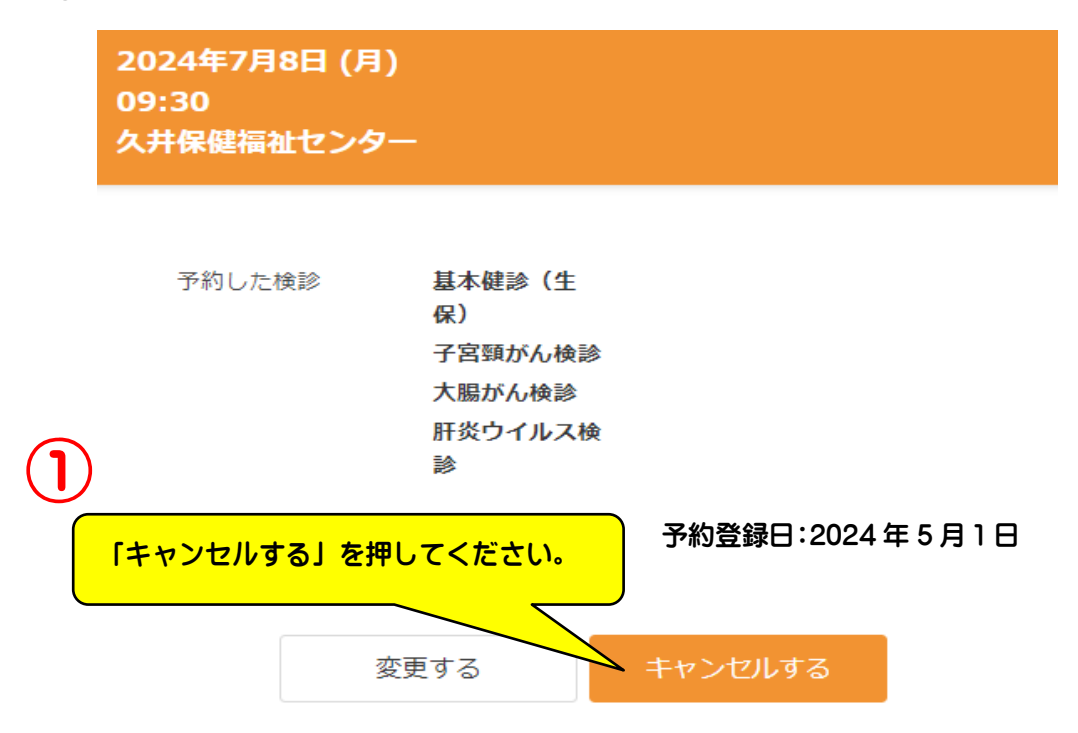

② キャンセル項目にチェック

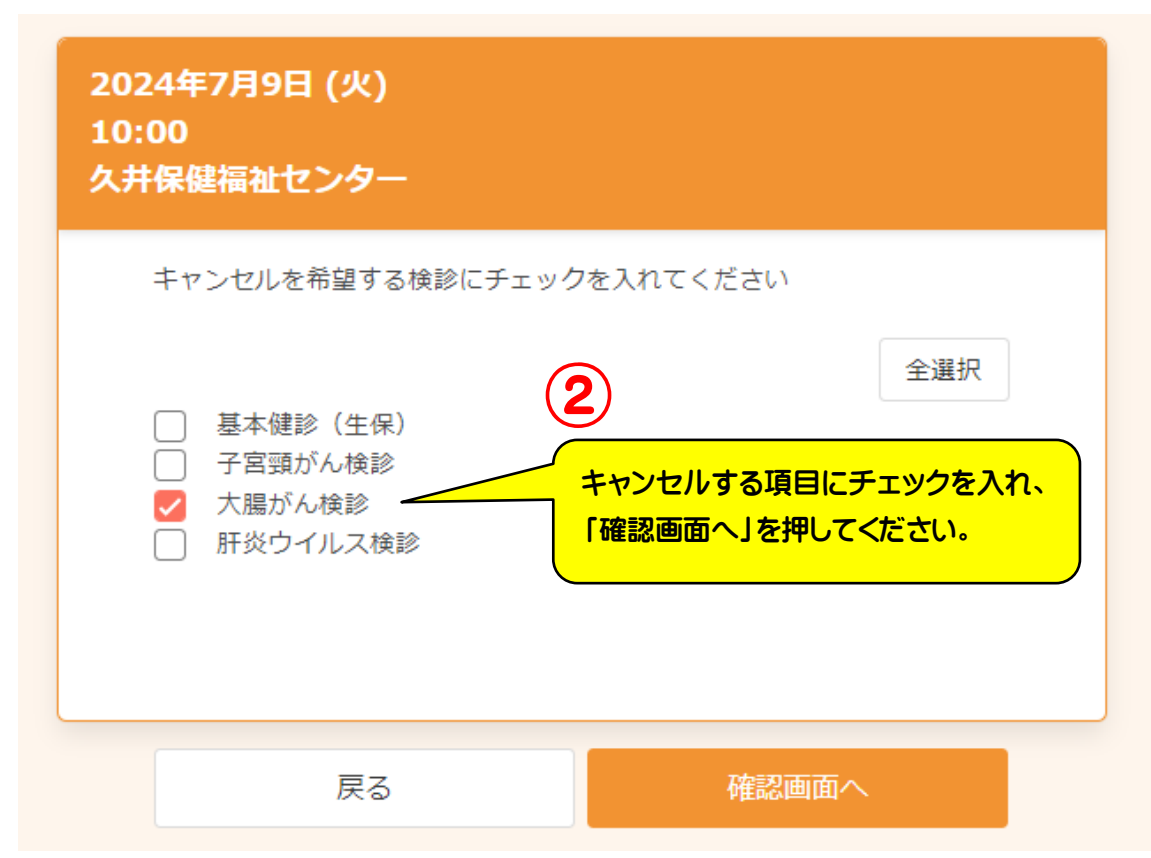

#### ③ 確認

| 確認                 |                                         |              |  |  |
|--------------------|-----------------------------------------|--------------|--|--|
| 下記の予約を†<br>よろしいですカ | <sup>=</sup> ヤンセルします。<br><sup>^</sup> 。 |              |  |  |
| 日時                 | 2024年7月9日<br>10:00                      | (3)          |  |  |
| 会場                 | 久井保健福祉センター                              | 内容を確認し、「はい」を |  |  |
| 検診                 | 大腸がん検診                                  | 押してください。     |  |  |
|                    | はいい                                     | いえ           |  |  |

- (3-3) 「健(検)診項目の追加」の場合
  - 追加分を新規に予約してください。
    ※日程、会場は当初予約分と同じにしてください。
- (3-4)「日程の変更及び健(検)診項目の一部キャンセル」の場合
  - ① 日程変更については、(3-1)「日程の変更」の場合を参考にしてください。
  - ② 健(検)診項目の一部キャンセルは、(3-2)「健(検)診のキャンセル、一部キャンセル」の場合を参考にしてください。
- (3-5)「日程の変更及び健診項目の追加」の場合
  - 日程変更については、(3-1)「日程の変更」の場合を参考にしてください。
    ②健診項目の追加については、追加分を新規に予約してください。
    ※日程、会場は当初予約分と同じにしてください。